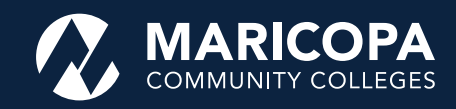

## <u>Mew</u> Student Pathway Planner Tool

Introducing a new academic planning tool located in your Student Center called the **Pathway Planner!** A preview of the Pathway Planner and its functionality is provided below, along with a link to an in-depth How-To Reference Guide.

Academic History Grades Maricopa Student Progress Enrollment Verification Test Scores

| Degree Progress F + 10           | 9 |
|----------------------------------|---|
| Advising Notes                   |   |
| Degree Progress Repor            | t |
| Pathway Planner                  |   |
| What-if Report<br>other academic |   |

## What is the Pathway Planner?

The Pathway Planner allows you to view a pre-populated semester-by-semester course sequence (*also known as a pathway map*) based upon your declared plan in your Student Center. Reviewing your academic plan and degree progress regularly will help you achieve your end goal of graduation.

You can **navigate** to the Pathway Planner by signing in to your <u>Student Center</u> using your MEID and current password. Then, select "Pathway Planner" from the drop-down menu located under your Academic History Header and click on the >> button.

The Pathway Planner will populate if the plan has a sequence created for it in your Student Center. The pathway map will be auto displayed in a fall and spring semester course sequence, but can be customized by you and/ or your advisor to utilize summer semesters as well based upon your individual academic planning needs.

## **Benefits for Students!**

- You can view your pathway map from your first semester to graduation.
- You can keep track of degree progress by viewing what courses are needed, in progress and completed for your declared plan in your Student Center.
- You can use the Pathway Planner as an academic planning tool in collaboration with the Degree Progress Report to ensure all graduation requirements are met!
- · You can customize the pathway to fit your goals and plans for enrollment.

| Select In                                                                                                    | natitutic                                                                                                    | n / Program                                                                                                    |                                                                                                    |                                                                                                    |                                                                                                    |                                                                                                    |                |                     |   |            |                                                                                                    |
|----------------------------------------------------------------------------------------------------|----------------------------------------------------------------------------------------------------|----------------------------------------------------------------------------------------------------|----------------------------------------------------------------------------------------------------|----------------------------------------------------------------------------------------------------|----------------------------------------------------------------------------------------------------|----------------------------------------------------------------------------------------------------|----------------|---------------------|---|------------|----------------------------------------------------------------------------------------------------|
| Glendak                                                                                                    | ie Corren                                                                                                    | unity College + O                                                                                                    | redit - Degree                                                                                                    | and Cert Pr                                                                                                    | rograma = Al                                                                                                    | 5 Biological 5                                                                                                    | iciences       |                     |   |            | Charge                                                                                                    |
|                                                                                                    |                                                                                                    |                                                                                                    |                                                                                                    |                                                                                                    |                                                                                                    |                                                                                                    |                |                     |   |            |                                                                                                    |
| V Cum                                                                                                    | ect Aca                                                                                                    | demic Objective                                                                                                    |                                                                                                    |                                                                                                    | 1411                                                                                                    | T Current                                                                                                    | Academic t     | Summary             |   |            |                                                                                                    |
| Giendale Community College                                                                                                    |                                                                                                    |                                                                                                    |                                                                                                    | Requirement<br>(Catalog) Term                                                                                                    |                                                                                                    | Pathway Generated On 03/02/020                                                                                                    |                |                     |   |            |                                                                                                    |
| Career Credit                                                                                                    |                                                                                                    |                                                                                                    |                                                                                                    | Spring 2021                                                                                                    | 0                                                                                                    | Last Term Registered Series 2020                                                                                                    |                |                     |   |            |                                                                                                    |
| Program                                                                                                    | Degre                                                                                                    | re and Cert Progr                                                                                                    | 2018                                                                                                    | Spring 2020                                                                                                    |                                                                                                    | And and Andrew Street Street                                                                                                    |                |                     |   |            |                                                                                                    |
| San                                                                                                    | AS B                                                                                                    | ological Sciences                                                                                                    |                                                                                                    | Spring 2021                                                                                                    | 9                                                                                                    | Academic Standard                                                                                                    |                |                     |   |            |                                                                                                    |
| OK .                                                                                                    | POIS                                                                                                    | icient, Tech, Engl                                                                                                    | n & Math                                                                                                    |                                                                                                    |                                                                                                    | GCC GPA                                                                                                    |                | 0.000               |   |            |                                                                                                    |
|                                                                                                    |                                                                                                    | -                                                                                                    |                                                                                                    |                                                                                                    |                                                                                                    |                                                                                                    |                |                     |   |            |                                                                                                    |
| Contine                                                                                                    | to Gras                                                                                                    | Terres.                                                                                                    |                                                                                                    |                                                                                                    |                                                                                                    |                                                                                                    |                |                     |   |            |                                                                                                    |
| (********                                                                                                    |                                                                                                    | No. No. A                                                                                                    | deed                                                                                                    |                                                                                                    |                                                                                                    |                                                                                                    |                |                     |   |            |                                                                                                    |
|                                                                                                    |                                                                                                    |                                                                                                    |                                                                                                    |                                                                                                    |                                                                                                    |                                                                                                    |                |                     |   |            |                                                                                                    |
|                                                                                                    |                                                                                                    |                                                                                                    |                                                                                                    |                                                                                                    |                                                                                                    |                                                                                                    |                |                     |   |            |                                                                                                    |
| e taka                                                                                                    | m d                                                                                                    | In Progress                                                                                                    | aning: 8                                                                                                    | d Di                                                                                                    | ee Callaiog<br>Moved                                                                                                    | Critical Cou                                                                                                    | nn 10          | aleway Course       | • | Critic     | ellesh<br>ai/Galev                                                                                                    |
| e taka                                                                                                    |                                                                                                    | athway Planner                                                                                                    | aning: 6                                                                                                    | d Di                                                                                                    | ee Callaing<br>Moved                                                                                                    | Critical Cou                                                                                                    | nn 10          | aleway Course       | • | Critic     | ellesh<br>ai/Galev                                                                                                    |
| Taka<br>Undat<br>V forma                                                                                                    |                                                                                                    | athway Planner<br>in Progress<br>I Courses                                                                                                    | aning: 6                                                                                                    | d D                                                                                                    | es Catalog                                                                                                    | Critical Cou                                                                                                    | nn <b>1</b> G  | devizy Course       | • | Critic     | efesh<br>ai/Galev                                                                                                    |
| dd cours<br>Take<br>Clinas<br>Y forreg<br>teat                                                                                                    | aca to P<br>an d<br>asigner<br>a 2021                                                                                                    | athway Planner (<br>) In Progress<br>I Courses                                                                                                    | dia Transferre                                                                                                    | counte Cour                                                                                                    | Noved (                                                                                                    | Critical Cou                                                                                                    | nen <b>t</b> G | aleway Course       | • | Critic     | effesh<br>si/Galew                                                                                                    |
| V forma                                                                                                    | ana to P<br>asigner<br>azigner<br>azigner                                                                                                    | athway Planner<br>in Propress<br>I Courses<br>Asgumment<br>BO 201 or 203                                                                                                    | awing: 8<br>dia Transferre<br>Lingtonet<br>Saler Course                                                                                                    | Counter Count<br>d E)                                                                                                    | Noved                                                                                                    | Critical Cou                                                                                                    | rees G         | aleway Course       | - | Celle      | eliesh<br>ai/Calev                                                                                                    |
| Cinan<br>Cinan<br>Cinan | 2021<br>2021                                                                                                    | athway Planner<br>In Progress<br>I Courses<br>Regimment<br>Bio 2011 or 200<br>Well the units                                                                                                    | de Transferre<br>de Transferre<br>Represent<br>Janet Courses<br>Janet Courses                                                                                                    | d Di                                                                                                    | Noved (                                                                                                    | Contecut Course<br>Teams (see<br>Teams Course)                                                                                                    | rees Co        | aleway Course       | - | Celle      | ellesh<br>al/Galere                                                                                                    |
| Courses                                                                                                    | aca to P<br>assigner<br>a 2021<br>- 2021<br>- 2021<br>- 2021<br>- 2021                                                                                                    | athway Planner :<br>In Progress<br>Courses<br>Courses<br>So 201 er 228<br>Ner 111 ar 121<br>Terrile Curren                                                                                                    | Aming: 6<br>Contractions<br>Section<br>Sections<br>Sections<br>Sections<br>Sections<br>Sections<br>Sections                                                                                                    | d ()                                                                                                    | Noved                                                                                                    | Contecut Course<br>Course (see<br>Searc Course)<br>Searc Course<br>Searc Course                                                                         | trans T G      | devezy Course       | - | (mb)       | alifadaw<br>Mata 15                                                                                                    |
| Cloan                                                                                                    | 2021<br>2021<br>2021<br>2021<br>2021<br>2021<br>2021                                                                                                    | athway Planner /<br>in Progress<br>a Courses<br>Regenerati<br>Bio 309 er 208<br>Met tri a rito<br>Tander Quen<br>Tander Quen                                                                                                    | de Transferre<br>de Transferre<br>Searce<br>Searc Course<br>Sear Course<br>Sear Course<br>Sear Course<br>Sear Course                                                                                                    | d ()                                                                                                    | Noved                                                                                                    | Critical Cou<br>Course (see<br>Seere Course)<br>Seere Courses<br>Seere Courses                                                                          | traes I G      | alerrary Course     | - | e Crite    | alifadaw<br>Mata 15                                                                                                    |
| V formation of the second second seco                                                                                                    | act to P<br>actigates<br>a 2021<br>2021<br>2021<br>2021                                                                                                    | Atheny Planner (<br>) In Progress<br>3 Courses<br>Augurenet<br>Bio 2014 er 2028<br>Weit 111 ar 121<br>Tanular Calan<br>Tanular Calan<br>Microsoft                                                                                                    | de Transferre<br>de Transferre<br>Seere Course<br>Baser Course<br>Baser Course<br>Baser Course<br>Baser Course<br>Baser Course<br>Baser Course                                                                                                    | d ()                                                                                                    | Noved                                                                                                    | Critical Cou<br>Gaura Intel<br>Sear Course<br>Sear Course<br>Sear Course<br>Sear Course<br>Sear Course<br>Sear Course<br>Sear Course                    | trees T G      | leway Course        | - | g<br>Cello | alitada<br>alitada<br>alitada<br>alitada                                                                                                    |
|                                                                                                    | 2001<br>2001<br>2001<br>2001<br>2001                                                                                                    | Although Planner i<br>In Progress<br>Courses<br>Augument<br>Bio 2019 or 2019<br>Well 111 or 121<br>Tendre Canon<br>Biour paleoted                                                                                                    | dan Transferre<br>dan Transferre<br>Reportent<br>Sent Courses<br>Sent Courses<br>Sent Courses<br>Sent Courses<br>Sent Courses<br>Sent Servers to Term                                                                                                    |                                                                                                    | Noved (                                                                                                    | Control Course<br>Course (see<br>Descriptions)<br>Descriptions<br>Descriptions<br>Descriptions<br>Descriptions<br>Descriptions                          | teespiler      | Internet Course     |   | e Celle    | ellesh<br>al'Galee<br>Innte 12                                                                                                    |
|                                                                                                    | 2021<br>2021<br>2021<br>2021<br>2021<br>2021<br>2021                                                                                                    | In Progress     In Progress      Counters      Augument      Ko 284 er 28      Menter 185      Tender Case      Tender Case      Mont selevide                                                                                                    | Aning: 8<br>An Transferre<br>An Transferre<br>Inter Courses<br>Inter Courses<br>Inter Cours                                                                     | d ()                                                                                                    | Noved (                                                                                                    | Control Coo<br>Course (see<br>Sear Course)<br>Sear Course<br>Sear Course<br>Sear Course<br>Sear Course                                                  | nes G          | aleway Course       |   | e Cello    | ellesh<br>si Galen                                                                                                    |
|                                                                                                    | 2021<br>2021<br>2021<br>2021<br>2021<br>2021<br>2021<br>2021                                                                                                    | In Progress     In Progress  Courses  Courses  Cours                                                                                                    | den Transferre<br>den Transferre<br>Reperment<br>Bend Courses<br>Bend Courses<br>Bend Courses<br>Bend Courses<br>Bend Courses<br>Bend Courses<br>Bend Courses<br>Bend Courses<br>Bend Courses<br>Bend Courses<br>Bend Courses<br>Bend Courses                                                                                                    | conte Cour<br>d E) 1<br>conte cour<br>conte cour<br>conte cour<br>conte cour<br>conte cour<br>conte cour<br>conte cour<br>courses<br>courses | The California of the California of the Californ                                                                                                    | Contrast Course<br>Course Course<br>Design Courses<br>Design Courses<br>Design Courses<br>Design Courses<br>Design Courses                              | nes G          | deway Course<br>wes |   | F Critic   | ellesh<br>si Galen<br>bi Galen                                                                                                    |
|                                                                                                    |                                                                                                    | In Progress     In Progress     Courses     Kepisanet     Kepisanet     Volume     Volume                                                                                                    | Aning: 6<br>Conversion<br>Conversion<br>Conversi | Contract Court<br>d E)<br>Contract regions<br>Contract regions<br>Contract                                                                                                    | Noved (<br>Noved (<br>Nov | Control Course<br>Deter Dones<br>Deter Dones<br>Deter Dones<br>Deter Dones<br>Deter Dones<br>Deter Dones<br>Deter Dones<br>Deter Dones<br>Deter Dones   | nes G          | deway Course        |   | s<br>Lorde | alitadan<br>alitadan<br>alitadan<br>alitadan                                                                                                    |
|                                                                                                    | 2021     2021     2021     2021     2021     2021     2021     2021     2021     2021     2021     2021     2021     2021     2021     2021     2021     2021     2021     2021     2021     2021     2021     2021     2021     2021     2021     2021     2021     2021     2021     2021     2021     2021     2021     2021     2021     2021     2021     2021     2021     2021     2021     2021     2021     2021     2021     2021     2021     2021     2021     2021     2021     2021     2021     2021     2021     2021     2021     2021     2021     2021     2021     2021     2021     2021     2021     2021     2021     2021     2021     2021     2021     2021     2021     2021     2021     2021     2021     2021     2021     2021     2021     2021     2021     2021     2021     2021     2021     2021     2021     2021     2021     2021     2021     2021     2021     2021     2021     2021     2021     2021     2021     2021     2021     2021     2021     2021     2021     2021     2021     2021     2021     2021     2021     2021     2021     2021     2021     2021     2021     2021     2021     2021     2021     2021     2021     2021     2021     2021     2021     2021     2021     2021     2021     2021     2021     2021     2021     2021     2021     2021     2021     2021     2021     2021     2021     2021     2021     2021     2021     2021     2021     2021     2021     2021     2021     2021     2021     2021     2021     2021     2021     2021     2021     2021     2021     2021     2021     2021     2021     2021     2021     2021     2021     2021     2021     2021     2021     2021     2021     2021     2021     2021     2021     2021     2021     2021     2021     2021     2021     2021     2021     2021     2021     2021     2021     2021     2021     2021     2021     2021     2021     2021     2021     2021     2021     2021     2021     2021     2021     2021     2021     2021     2021     2021     2021     2021     2021     2021     2021     2021     2021     2021     2021     2021     2021    | athway Planner of<br>b In Progress<br>I Courses<br>I Courses<br>I Courses<br>I Courses<br>I Courses<br>I Course<br>I Course<br>I Course<br>I Course<br>I Course<br>I Course<br>I Courses<br>I Courses<br>I Course<br>I Course                                                          | Aning: 6<br>Ap Transferre<br>App Transferre<br>App T                                                                                     |                                                                                                    | Noved                                                                                                    | Contrast Course<br>Descr Courses<br>Descr Courses<br>Descr Courses<br>Descr Courses<br>Descr Courses<br>Descr Courses<br>Descr Courses<br>Descr Courses | nees Co        | atemay Course       |   | F Celle    | alitada<br>alitada<br>alitad |
|                                                                                                    | see to P     m     exciptor     exciptor     excipto | athway Planner of<br>In Phopress<br>Courses<br>Courses | Aning: 6<br>An Transferre<br>Age Transferre<br>Age Course<br>Jent Courses<br>Jent Courses<br>Jent                                                  | Contract Court<br>d                                                                                                    | ve Catalog<br>Moved<br>v)<br>v)<br>v)                                                                                                    | Contras Course<br>Deser Courses<br>Deser Courses<br>Deser Courses<br>Deser Courses<br>Deser Courses<br>Deser Courses<br>Deser Courses<br>Deser Courses  | oversteen      | West Course         |   | g<br>Units |                                                                                                    |

## **Reading the Pathway Planner**

It's important for you to learn how to read and navigate this new tool in order to use it properly. Below is a snapshot of one semester in the Pathway Planner. A more detailed How-To Reference Guide can be found by going to <u>my.maricopa.edu/pathway-planner-guide.</u>

| The Requirement Column lists the required courses      |  |
|--------------------------------------------------------|--|
| for your plan. If this column has multiple courses     |  |
| listed, you will need to select the course(s) that you |  |
| plan to enroll in the Course Requirement Column.       |  |

**Course Used:** This section will list out the courses' used for the requirement based upon courses taken at students' home college, transfer credit, test credit, other credit.

| Select                                                                                                    | <u>Requirement</u><br><u>Term</u> | Requirement        | Course<br>Requirement | Critical/<br>Gateway<br>Courses | Prereq | Lab<br>Requirement | Course Used | Description            | Term | Grade | Units        | Status                                   | Course<br>Attribute        | Course<br>Moved | Notes |
|----------------------------------------------------------------------------------------------------|-----------------------------------|--------------------|-----------------------|---------------------------------|--------|--------------------|-------------|------------------------|------|-------|--------------|------------------------------------------|----------------------------|-----------------|-------|
|                                                                                                    | Fall 2020                         | AAA 115 or CPD 150 | Select Courses        |                                 |        |                    |             |                        |      |       |              |                                          |                            |                 |       |
|                                                                                                    | Fall 2020                         | ASB 102 or ASM 104 | ASB 102               | ٠                               |        |                    |             |                        |      |       |              |                                          |                            |                 |       |
|                                                                                                    | Fall 2020                         | ENG 101 or 107     | ENG 101               |                                 | yes    |                    | ENG 101     | First-Year Composition |      | A     | 3.00         | \$                                       |                            |                 |       |
|                                                                                                    | MAT 140 or 141 or 142             |                    |                       |                                 |        |                    | MAT 140     | College Mathematics    |      | A     | 3.00         | đ                                        |                            |                 |       |
| progress, registered for, transferred courses won't be<br>pulled in the Course Used Column, unless a course<br>choice is selected from the Requirement Column. |                                   |                    |                       |                                 |        |                    |             |                        | -1   |       | N<br>Or<br>a | otes: lcon<br>nly if an ac<br>note for y | will ap<br>dvisor e<br>ou. | pear<br>nters   |       |

**Questions?** Follow up with an advisor with questions on navigating the new tool.

The Maricopa County Community College District (MCCCD) is an EEO/AA institution and an equal opportunity employer of protected veterans and individuals with disabilities. All qualified applicants will receive consideration for employment without regard to race, color, religion, sex, sexual orientation, gender identity, age, or national origin. A lack of English language skills will not be a barrier to admission and participation in the career and technical education programs of the District.

The Maricopa County Community College District does not discriminate on the basis of race, color, national origin, sex, disability or age in its programs or activities. For Title IX/504 concerns, call the following number to reach the appointed coordinator: (480) 731-8499. For additional information, as well as a listing of all coordinators within the Maricopa College system, visit: www.maricopa.edu/non-discrimination.